# January Growth Factor Submission

Office of Finance and Operations Division of District Support Laura Loman

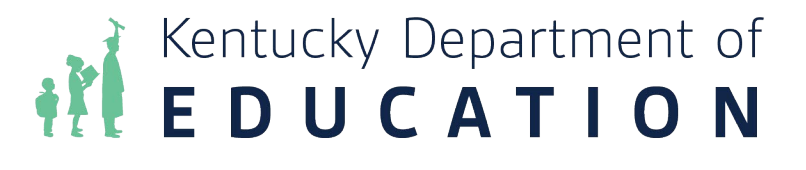

Laura Loman

### **January Growth Factor Basics**

- The January Growth Factor will resume this 2023-2024 school year
- The January Growth Factor is due to KDE 5 days after the last day of the school month chosen with the most attendance days in January of the current school year, but not later than February 20

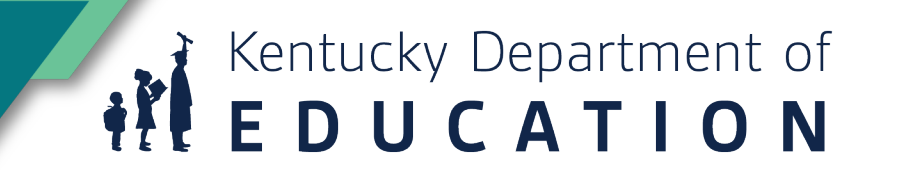

## **Included on January Growth Factor**

- The January Growth Factor Report includes;
  - R7: aggregate days attendance and absence
  - R5: Ethnic count
  - RH: home and hospital
  - R9: nonresident/non-contract students; and overage and underage students

### **Determine if you qualify for January Growth**

- Determine if your district qualifies for January Growth Factor
- Refer to your Growth Factor- Gain/Loss Summary Report to view your required AADA for January Growth Factor

#### Kentucky Department of Education Growth Factor - State Gain/Loss Summary Report District: 001 - Adair County School Year: 2023 - 2024

| Current GF<br>AADA | Previous GF<br>AADA | Gain/Loss | Growth Percent | Membership<br>(Includes Virtual<br>Schools) | Prior Year SAAR | Prior Year SAAR +<br>Growth | Required AADA for<br>January Growth |
|--------------------|---------------------|-----------|----------------|---------------------------------------------|-----------------|-----------------------------|-------------------------------------|
| 2,341.31           | 2,314.23            | 27.08     | 1.17%          | 2,547                                       | 2,376.60        | 2,404.40                    | 2,428.45                            |
| 2,341.31           | 2,314.23            | 27.08     |                | 2,547                                       | 2,376.60        | 2,404.40                    | 2,428.45                            |

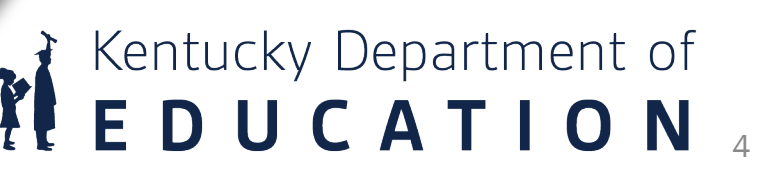

### **Choosing the School Month**

### Path: System Administration | Calendar | Calendar | School Months

 Check the calendar for the month (month 5 or 6) with the most attendance days that fall in January

| *Nan | ne    | *Seq | *Start Date |   | *End Date  |   | Exclude Start | Exclude End | Close Date |
|------|-------|------|-------------|---|------------|---|---------------|-------------|------------|
| Mon  | th 1  | 1    | 08/07/2019  |   | 09/03/2019 |   |               |             |            |
| Mon  | th 2  | 2    | 09/04/2019  | - | 10/01/2019 |   |               |             |            |
| Mon  | th 3  | 3    | 10/02/2019  | - | 10/31/2019 | - |               |             |            |
| Mon  | th 4  | 4    | 11/01/2019  | - | 12/03/2019 | - |               |             |            |
| Mon  | th 5  | 5    | 12/04/2019  | - | 01/09/2020 |   |               |             |            |
| Mon  | th 6  | 6    | 01/09/2020  | - | 02/07/2020 | - |               |             |            |
| Mon  | th 7  | 7    | 02/08/2020  | - | 03/09/2020 | - |               |             |            |
| Mon  | th 8  | 8    | 03/10/2020  | - | 04/13/2020 | - |               |             |            |
| Mon  | th 9  | 9    | 04/14/2020  | - | 05/11/2020 | - |               |             |            |
| Mon  | th 10 | 10   | 05/12/2020  |   | 06/18/2020 |   |               |             |            |

## **Print Calendar Report**

### Path: System Admin | Calendar | Calendar | Days

 Compare the dates to the Calendar Report to determine which month has the most Attendance days in January

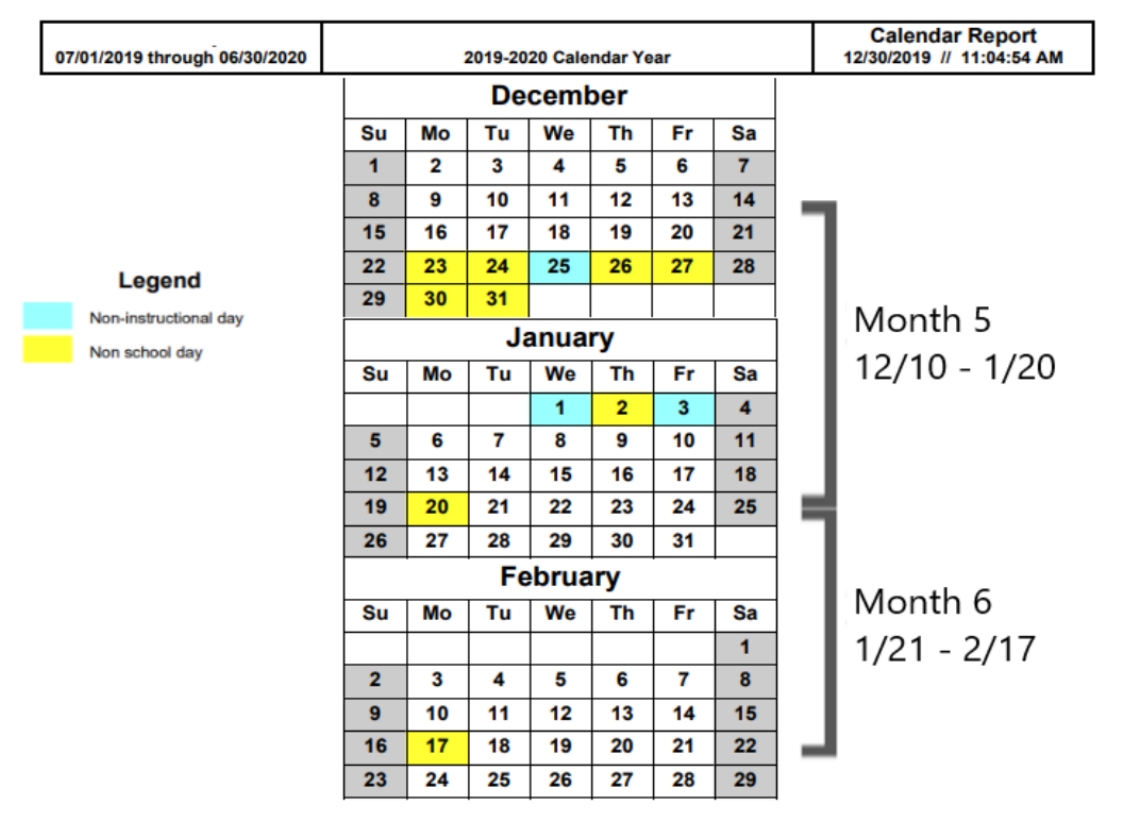

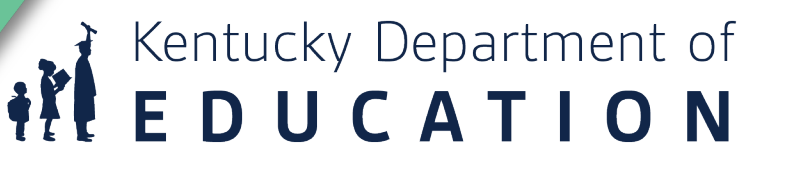

## **Data Cleanup**

- Ethnic Count Manual Verification
- State Enrollment Overlap Report
- Missing Enrollment End Status
- Kindergarten Full-Day/Half-Day Indicator
- ADA/ADM Report Full Year
- Student Schedule Gap
- Overlapping T-Codes
- Missing T-Codes
- Period Schedule Gaps

- Period Schedule Gaps
- Non-Resident- Out of State Students
- Overage/Underage
- Expulsion Attendance
- Partial Day Students
- Home Hospital Students
- Funding Gap Audit Report
- District Daily Attendance Report
- SAAR Detail Reports

## **SAAR Detail Report**

- Several SAAR reports have detail reports that provide additional information.
- Detail reports can be run by selecting "detail" in the report type.
- Detail reports can be run for R9, RH, RV, RS and RX.

| port Type 💿 Deta                                                                                                    | il 🔿 Simmary                                                                                                    | Select Calendars                                                         | All Calendars                           |
|----------------------------------------------------------------------------------------------------|----------------------------------------------------------------------------------------------------|--------------------------------------------------------------------------|-----------------------------------------|
| Extract Format PDF  Date Range                                                                                                    |                                                                                                    |                                                                          |                                         |
| School Month    Mon<br>   Mon<br>   Mon<br>   Mon<br>   Mon<br>   Mon<br>   Mon<br>   Mon<br>   Mon<br>   Mon<br>   Mon                                   | th 1 (08/10/2020 - 09/04/2020)<br>th 2 (09/07/2020 - 10/02/2020)<br>th 3 (10/05/2020 - 10/30/2020)<br>th 4 (11/02/2020 - 12/04/2020)<br>th 5 (12/07/2020 - 01/15/2021)<br>th 6 (01/18/2021 - 02/12/2021)<br>th 7 (02/15/2021 - 03/12/2021)<br>th 8 (03/15/2021 - 04/16/2021)<br>th 9 (04/19/2021 - 05/14/2021)<br>th 10 (05/17/2021 - 06/01/2021) | <i>CTRL-click and SH</i><br>(Calendars: 4 Scho<br><b>Select Students</b> | ™<br>IFT-click for multiple<br>bols: 4) |
| <ul> <li>R9 Over/Under Attendance</li> <li>R9 Non-Contract Attendance</li> <li>RH Home_Hospital Attendant</li> <li>RV Virtual Performance Base</li> </ul> | ce<br>Id Attendance                                                                                                    | () Grade                                                                 | All Students 00<br>01<br>02<br>03<br>04 |
| RS Out of School Suspension                                                                                                    | 1                                                                                                    |                                                                          | 05<br>06<br>07                          |

### **Data Cleanup Resources**

- Refer to the <u>SAAR training document</u> for additional details on all data cleanup reports
- You should be running these reports monthly, but we recommend checking all these reports prior to generating your January Growth Factor, SAAR or Growth Factor file in Infinite Campus

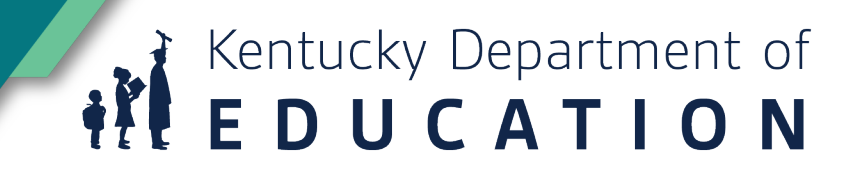

### **SAAR Application**

- SAAR Application
- District Users, Finance Officer and Superintendent and login using your Microsoft credentials
- Once in the application, you will see your Home screen. The active report will be highlighted in green.

| Superintendent's                                                                              | Annual Attendance Report (SAA                                                               | NR)                                  |                                                            | oxana lopetegui-pineda@educ                                                                  | ation ky gov (District User) Sign out                    |
|-----------------------------------------------------------------------------------------------|---------------------------------------------------------------------------------------------|--------------------------------------|------------------------------------------------------------|----------------------------------------------------------------------------------------------|----------------------------------------------------------|
| Home District In                                                                              | formation Report Manager •                                                                  |                                      |                                                            |                                                                                              | District: 011 - Anderson County                          |
| Home                                                                                          |                                                                                             |                                      |                                                            |                                                                                              |                                                          |
| Growth Factor                                                                                 |                                                                                             | January Grov                         | vth Factor                                                 | SAAR                                                                                         |                                                          |
| Status:<br>Next Action:<br>School Year<br>Submitted On:<br>Active Issues:<br>Resolved Issues: | Pending Issues<br>Waiting District to Resolve Issues<br>2016 - 2017<br>06/22/2021<br>0<br>1 | Status<br>Next Action<br>School Year | Not Submitted<br>Waiting District to Submit<br>2016 - 2017 | Status<br>Next Action:<br>School Year<br>Submitted On:<br>Active Issues.<br>Resolved Issues. | Completed<br>None<br>2016 - 2017<br>04/10/2018<br>0<br>0 |
|                                                                                               | Complete Submission                                                                         |                                      |                                                            |                                                                                              | View Submission                                          |
|                                                                                               | Reports                                                                                     |                                      |                                                            |                                                                                              | Reports                                                  |

The Superintendent's Annual Attendance (SAAR) Report provides a summary of each district's aggregate attendance data for the entire school year used to determine funding based on attendance. School superintendents in Kentucky must submit an annual report of student attendance to the Commissioner of Education by June 30 each year.

© 2021, Kentucky Department of Education ( Contact Us

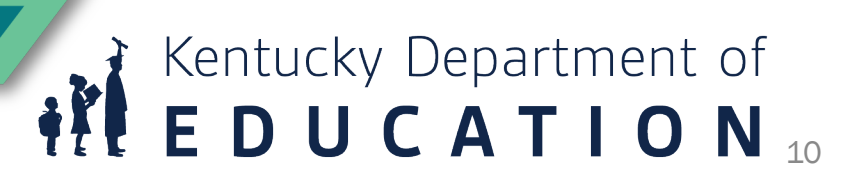

### **District Information Details**

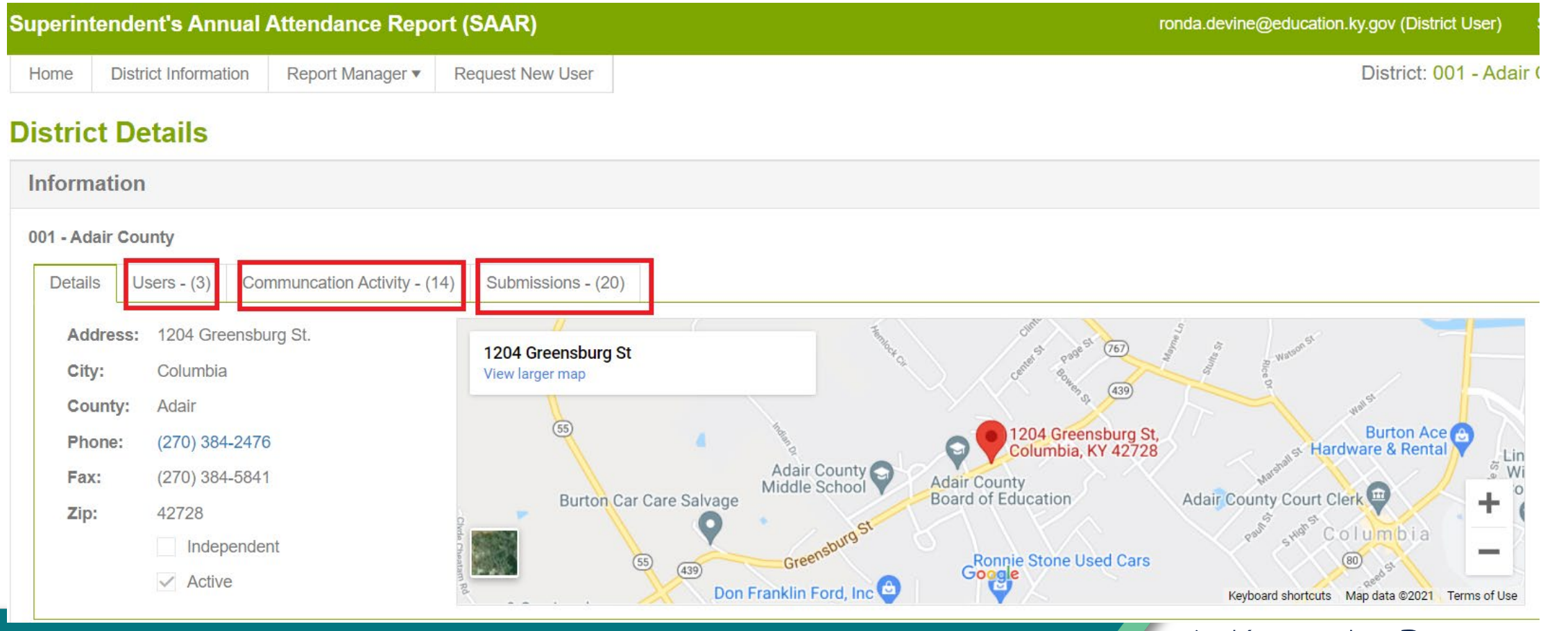

### **District Information-Users**

| erintendent's A     | nnual Attendance Re     | port (SAAR)            |                 |            | Laura.Loman@educatio | n.ky.gov (Dis | strict Proxy) | Sign     |
|---------------------|-------------------------|------------------------|-----------------|------------|----------------------|---------------|---------------|----------|
| ome District Inform | nation Report Manager • | Request New User       |                 |            |                      | District      | t: 001 - Ada  | air Cour |
| strict Details      |                         |                        |                 |            |                      |               |               |          |
| formation           |                         |                        |                 |            |                      |               |               |          |
| - Adair County      | _                       |                        |                 |            |                      |               |               |          |
| Details Users - (6  | Communcation Activity - | (4) Submissions - (23) |                 |            |                      |               |               |          |
| First Name          | ▼ Last Name             | T                      | Role            | Y Username |                      | T             | Active        | T        |
|                     |                         |                        | Finance Officer |            | @adair.kyschools.us  |               | Yes           | *        |
|                     |                         |                        | District User   |            | @adair.kyschools.us  |               | Yes           |          |
|                     |                         |                        | Finance Officer |            | adair.kyschools.us   |               | No            |          |
|                     |                         |                        | District User   |            | d@adair.kyschools.us |               | No            |          |
|                     |                         |                        |                 |            |                      |               |               |          |

• The Details tab provides basic district information that is pulled in from SRIM

Kentucky Department of EDUCATION 12

• Please check the users tab yearly to confirm active users are correct

### **Request New User Tab**

### Report Manager | Request New User

- Submit will trigger an email notification to KDE to add the user
- If you need to deactivate a user, you will need to reach out to Laura Loman via email

| Superintendent's   | Annual Attendance Repo   | rt (SAAR)        | Laura.Loman@educ | ation.ky.gov (District Proxy) | Sign out |
|--------------------|--------------------------|------------------|------------------|-------------------------------|----------|
| Home District Info | rmation Report Manager • | Request New User |                  | District: 001 - Adai          | r County |
| Request New        | User                     |                  |                  |                               |          |
| 001 - Adair Cour   | ty                       |                  |                  |                               |          |
| *First Name:       |                          |                  |                  |                               |          |
| *Last Name:        |                          |                  |                  |                               |          |
| *Username (Email): |                          |                  |                  |                               |          |
| *Role:             | Select One               | • <b>(</b>       |                  |                               |          |
|                    |                          |                  |                  | Submit                        |          |
|                    |                          |                  |                  |                               |          |
|                    |                          |                  |                  |                               |          |
|                    |                          |                  |                  | Kentuckv                      | Dep      |
|                    |                          |                  | i i i            |                               | Γ Λ      |
|                    |                          |                  |                  |                               | - A      |

### **Creating Your January Growth Factor File**

#### Path: KY State Reporting | SAAR Report

- Run the State Format Fixed Width for all Schools
- Leave the date range blank
- School Month= 5 or 6 (whichever one you have determined with the most attendance days in January).
- Select All Calendars
- Year= 2023-24
- Select Report types (R5, R7, R9, RH)
- Generate Report
- The file name should be saved as JanGFXXX.YY (XXX = District Number, YY= School Year)
- Example: JanGF011.23
- Submit the file to <u>SAAR Application</u>
- Be sure to run and save the "PDF" versions of the same files under the Extract Format field for comparison

| Compus                          |                                            |                                                                                                    |                                                                      |
|---------------------------------|--------------------------------------------|----------------------------------------------------------------------------------------------------|----------------------------------------------------------------------|
| Year 23-24 🔹 School All         | Schools                                    | Calendar 23-24 Adair County                                                                                 | Elementary 🗸                                                         |
| Index Search                    | Superintendent's Annu                      | al Attendance Report (SAAR)                                                                                 |                                                                      |
| arch Campus Tools               | Superintendent's An<br>The SAAR provides a | nual Attendance Report (SAAR) Enrollment Report<br>summary of each district's attendance data for the entir | e school year. The Summary report types provide aggregate data s     |
| ► FRAM                          |                                            |                                                                                                    |                                                                      |
| ▶ Messenger                     | Report Options<br>Report Type              |                                                                                                    | Select Calendars 🗹 All Calendars                                     |
| ▶ Surveys                       | Tropont Type                               | O Detail  Summary                                                                                           | 23-24 Adair County Elementary                                        |
| KY State Reporting              | Sxtract Format                             | State Format (Fixed width)                                                                                  | 23-24 Adair County High School                                       |
| ► Edit Reports                  | O Date Range                               | То                                                                                                    | 23-24 Adair County Middle Scho<br>23-24 Adair County Primary Cen     |
| KDE Reports                     | School Month                               | Month 1 (07/09/2023 - 09/01/2023)                                                                           | 23-24 Adair Learning Academy                                         |
| Calendar Penert                 | Concentration                              | Month 2 (09/04/2023 - 09/29/2023)                                                                           |                                                                      |
| Calendar Report                 |                                            | Month 3 (10/02/2023 - 11/03/2023)                                                                           |                                                                      |
| Career Readiness Report         | <b>_</b>                                   | Month 4 (11/06/2023 - 12/06/2023)                                                                           |                                                                      |
| Dropout Report                  |                                            | Month 5 (12/07/2023 - 01/17/2024)                                                                           |                                                                      |
| English Learners Extract        |                                            | Month 7 (02/15/2024 - 03/14/2024)                                                                           |                                                                      |
| FRYSC Individual Intervention R |                                            | Month 8 (03/15/2024 - 04/18/2024)                                                                           |                                                                      |
| Funding Gap Audit               |                                            | Month 9 (04/19/2024 - 05/16/2024)                                                                           | <b></b>                                                              |
| Growth Factor                   |                                            | Month 10 (05/17/2024 - 06/06/2024)                                                                          | CTRL-click and SHIFT-click for multiple<br>(Calendars: 5 Schools: 5) |
| IDEA Dec 1 Count Extract        | Report Selection                           | All Reports                                                                                                 | Select Students                                                      |
| KECS LEAD Extract               |                                            |                                                                                                    |                                                                      |
| KEES Report                     | R1 School Calend                           | dar (Annual report)                                                                                         | Grade All Students                                                   |
| Preschool Enrollment Count      | R2 Enrollment / R                          | Reenroliment (Annual report, enroliments count)                                                             | 01                                                                   |
| Reading Intervention Extract    | R3 Withdrawals (                           | Annual report, withdrawale count)                                                                           | 03                                                                   |
| Potentian Popert                | RS Ethnic Count (                          | Active students on the end date of 10th school Month)<br>endance                                            | 04 05                                                                |
| SAAP Papart                     | R9 Non-Contract                            | / Over Age - Under Age Attendance                                                                           | 06                                                                   |
|                                 | RH Home Hospita                            | al Attendance                                                                                               | 08 -                                                                 |
| Sale Schools                    | RL Five Low Atter                          | ndance Days                                                                                                 | O Ad Hoc Filter                                                      |
| Sale Schools - Historical       | No Low Weather                             | r Days have been set.                                                                                       |                                                                      |
| Special Ed Exit Report          | RN Non-Tradition                           | al Instruction Days                                                                                         | Specify 5 Low Attendance Days Load 5 Low Att. Day                    |
| Student Participation           | RV Virtual Perfor                          | mance Based Attendance                                                                                      | <u>Clear</u>                                                         |
| TEDS Report                     | RS Out of School                           | Suspension                                                                                                  |                                                                      |
| Testing Roster Extract          | RX Expulsion                               |                                                                                                    |                                                                      |
| Transition Report               | District Daily Atter                       | ndance                                                                                                    |                                                                      |
| Data lata arity Ta ala          | Converte Devert                            | Velideter Desert                                                                                            |                                                                      |

## **Submitting your January Growth Factor File**

- From the home screen, you will go to January Growth Factor | Upload File
- From this tab you will see if you have any active issues and once those are resolved you will be able to select the "Complete Submission"

| Superintendent's Annual A                                                                      | Attendance Repo                                          | rt (SAAR)                               |                                                            | Laura.L                                 | .oman@education.ky.gov (District Proxy) Sign out           |
|------------------------------------------------------------------------------------------------|----------------------------------------------------------|-----------------------------------------|------------------------------------------------------------|-----------------------------------------|------------------------------------------------------------|
| Home District Information                                                                      | Report Manager 🔻                                         | Request New User                        |                                                            |                                         | District: 001 - Adair County                               |
| Home                                                                                           |                                                          |                                         |                                                            |                                         |                                                            |
| Growth Factor                                                                                  |                                                          | January Grow                            | th Factor                                                  | SAAR                                    |                                                            |
| Status:<br>Next Action:<br>School Year:<br>Submitted On:<br>Active Issues:<br>Resolved Issues: | Completed<br>None<br>2023 - 2024<br>10/16/2023<br>0<br>2 | Status:<br>Next Action:<br>School Year: | Not Submitted<br>Waiting District to Submit<br>2023 - 2024 | Status:<br>Next Action:<br>School Year: | Not Submitted<br>Waiting District to Submit<br>2023 - 2024 |
|                                                                                                | View Submission<br>Reports                               |                                         | Upload File                                                |                                         |                                                            |

The Superintendent's Annual Attendance (SAAR) Report provides a summary of each district's aggregate attendance data for the entire school year used to determine funding based on attendance. School superintendents in Kentucky must submit an annual report of student attendance to the Commissioner of Education by June 30 each year.

© 2023, Kentucky Department of Education

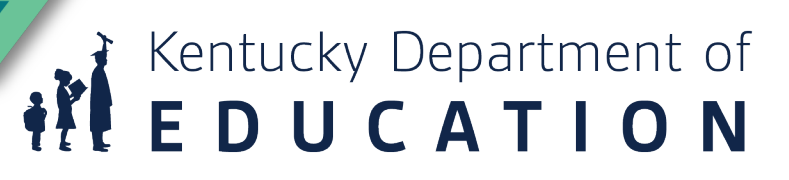

## **Submitting File**

• If the file presents NO errors or warnings, it will submit without any additional steps, and the district user will see the screenshot below.

| Submission Confirmation                                                                             |                                                |
|----------------------------------------------------------------------------------------------------|------------------------------------------------|
| Your 2017 - 2018 January Growth Factor submission was successfully submitted to KDE.                |                                                |
| You will receive a confirmation email and be contacted soon by KDE as your submission is processed. |                                                |
|                                                                                                    | View Submission                                |
|                                                                                                    | Back to Upload File   Back to                  |
|                                                                                                    | © 2021 Kentucky Department of Education I Cont |

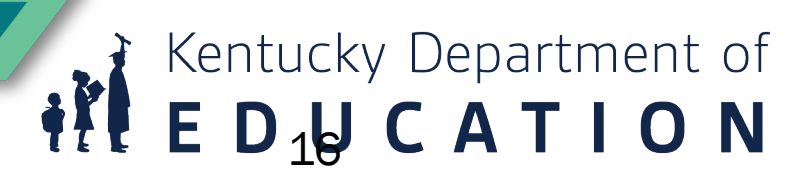

## **Submitting File**

• When a file is uploaded with warnings, school districts will need to explain what is causing the warning by selecting 'Resolve'

| <b>chool Year</b><br>018 - 2019 |   |        | Report Type<br>SAAR | 2    | Sub<br>05/1 | mitted On<br>7/2021   | Status<br>Pending Issue | Complete On<br>TBD | Verified By KDE On<br>TBD | Verified<br>TBD | d By District C  | On Active?<br>Yes       |
|---------------------------------|---|--------|---------------------|------|-------------|-----------------------|-------------------------|--------------------|---------------------------|-----------------|------------------|-------------------------|
| Issues - (2)                    | D | etails | Reports             | Mess | ages - (0)  | Status Tracking       |                         |                    |                           |                 |                  |                         |
| Created                         | Ŧ | Recor  | d Type              | T    | Validation  | Туре                  | T                       | Response           |                           |                 | Resolved T       |                         |
| 05/17/2021                      |   | Home   | Hospital            |      | Home Hos    | pital student count e | entered witho           |                    |                           |                 |                  | Resolve                 |
| 05/17/2021                      |   | Enroll | ments               |      | (Entries +  | Re-entries - Withdra  | wais) not equ           |                    |                           |                 |                  | Resolve 🖕               |
|                                 |   | •      | 9                   |      |             |                       |                         |                    |                           |                 |                  | 1 - 2 of 2 items        |
|                                 |   |        |                     |      |             |                       |                         |                    | This sub                  | omission is c   | currently awaiti | ng issue(s) resolution. |
|                                 |   |        |                     |      |             |                       |                         |                    | Withdraw Su               | bmission        |                  |                         |
|                                 |   |        |                     |      |             |                       |                         |                    |                           |                 |                  |                         |

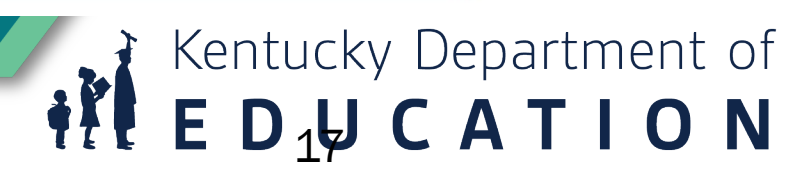

## **Submitting File**

 type the explanation for the error or warning (as shown below), then click Ok. After all the issues are resolved, the Submit button becomes active, and the District User can proceed with the file submission process by clicking on the "Submit" button.

| Enter your response:                    | Your issue respon | nse has been saved.  |                                 |               |                                         |                                            |                   |                             |       |
|-----------------------------------------|-------------------|----------------------|---------------------------------|---------------|-----------------------------------------|--------------------------------------------|-------------------|-----------------------------|-------|
| Evelopation of why array massage accura | Issues - (2)      |                      |                                 |               |                                         |                                            |                   |                             |       |
| Evaluation of why arror massage accurs  |                   | Details Reports Mess | sages - (0) Status Tracking     |               |                                         |                                            |                   |                             |       |
| Explanation of why end message occurs   | Created <b>Y</b>  | Record Type          | Validation Type                 | Ţ             | Response                                |                                            | Resolved <b>Y</b> |                             |       |
|                                         | 05/17/2021        | Home Hospital        | Home Hospital student count     | entered witho | Explanation of why error message occurs |                                            | 05/17/2021        | Edit                        | h.    |
|                                         | 05/17/2021        | Enrollments          | (Entries + Re-entries - Withdra | wals) not equ | test                                    |                                            | 05/17/2021        | Edit                        | v     |
|                                         |                   |                      |                                 |               |                                         |                                            |                   | 1 - 2 of 2 items            |       |
| 40 / 500                                |                   |                      |                                 |               |                                         |                                            |                   |                             |       |
|                                         |                   |                      |                                 |               |                                         | I his submission is<br>Withdraw Submission | currently awaitin | g issue(s) resolu<br>Submit | tion. |
| OK Cancel                               |                   |                      |                                 |               |                                         |                                            |                   | ousinit                     |       |
|                                         |                   |                      |                                 |               |                                         |                                            |                   | Back to                     | Home  |

### **Details**

Ę

• All data from your IC upload will be imported on these tabs

#### **Submission Details**

| ool Year<br>8 - 2019       | Report Type<br>Growth Factor | <b>Subm</b><br>10/01/        | <b>itted On</b><br>/2019 | Status<br>Completed | Cor<br>TBE | mpleted On<br>⊃ | Verified By KI<br>01/02/1900 | DE On Ver<br>01/0   | ified By District C<br>02/1900 | <b>n Ac</b><br>Yes  | tive?  |
|----------------------------|------------------------------|------------------------------|--------------------------|---------------------|------------|-----------------|------------------------------|---------------------|--------------------------------|---------------------|--------|
| ssues - (0)                | Details Reports              | Messages -                   | (0) Status T             | racking             |            |                 |                              |                     |                                |                     |        |
| Calendar Da<br>Weather Day | vs District Aggre            | gate Counts<br>Health & Safe | Enrollments<br>ety Days  | Withdrawals         | Ethnicity  | Non-Contract/O  | ver & Under Age              | Home & Hospital Day | ys Non-Traditio                | nal Instruction Day | S      |
| School                     |                              | T                            | Calendar ID              | Grade Atte          | ndance D…  | Year Begin      | Year End                     | Professional        | Opening Days                   | Closing Days        | Holic  |
|                            |                              |                              |                          |                     |            |                 | No data was repor            | rted.               |                                |                     | *<br>• |
|                            |                              |                              | 4                        |                     |            |                 |                              |                     |                                |                     | •      |

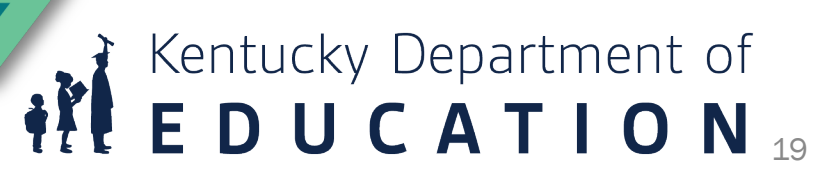

### **Verification Process**

Ę

- Once verified by KDE, the Superintendent will be able to verify or deny the file.
- The superintendent will be notified via email at this time.

| 45 - Taylor              | County           |                                |                            |                           |                    |                                  |                             |                |
|--------------------------|------------------|--------------------------------|----------------------------|---------------------------|--------------------|----------------------------------|-----------------------------|----------------|
| chool Year<br>018 - 2019 | Report<br>Januar | <b>Type</b><br>y Growth Factor | Submitted On<br>05/19/2021 | Status<br>Verified by KDE | Complete On<br>TBD | Verified By KDE On<br>05/19/2021 | Verified By District On TBD | Active?<br>Yes |
| issues - (0)             | Details Rep      | orts Messages -                | (0) Status Tracking        |                           |                    |                                  |                             |                |
| Created                  | Y Record Typ     | e Y                            | alidation Type             | ٣                         | Response           |                                  | Reso                        | ived Y         |
|                          |                  |                                |                            | No issues we              | re reported.       |                                  |                             | )<br>T         |
|                          | • R              |                                |                            |                           |                    |                                  |                             |                |

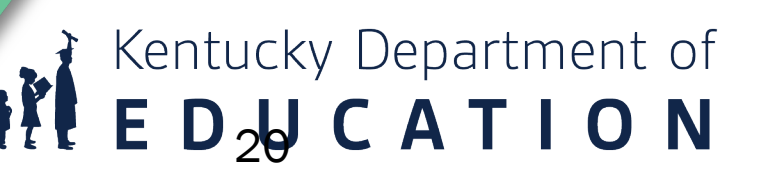

### **View Historical Reports**

• The Report Manager's tab shows pdf reports. From here, it can also toggle into other cycles and years.

| Superintendent's Annual Attendance Report (SA | AR)                     | Brad.Kennedy@education.ky.gov (District User) Sign out |
|-----------------------------------------------|-------------------------|--------------------------------------------------------|
| Home District Information Reports -           |                         | District: 005 - Allen County                           |
| Reports                                       | toggle school year here |                                                        |
| 005 - Allen County                            |                         |                                                        |
| School Year: 2018 - 2019 🔻                    |                         |                                                        |
| Growth Factor January Growth Factor SAAR      | toggle cycle here       |                                                        |
| School Summary                                |                         |                                                        |
| Gain Loss Summary                             |                         |                                                        |
| dov                                           | vnloadable reports for  |                                                        |
| the                                           | selected year and cycle | Back to Home                                           |
|                                               |                         | © 2021, Kentucky Department of Education   Contact     |

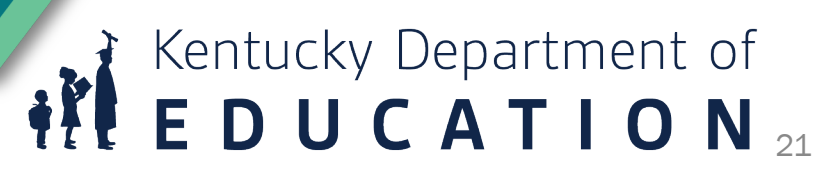

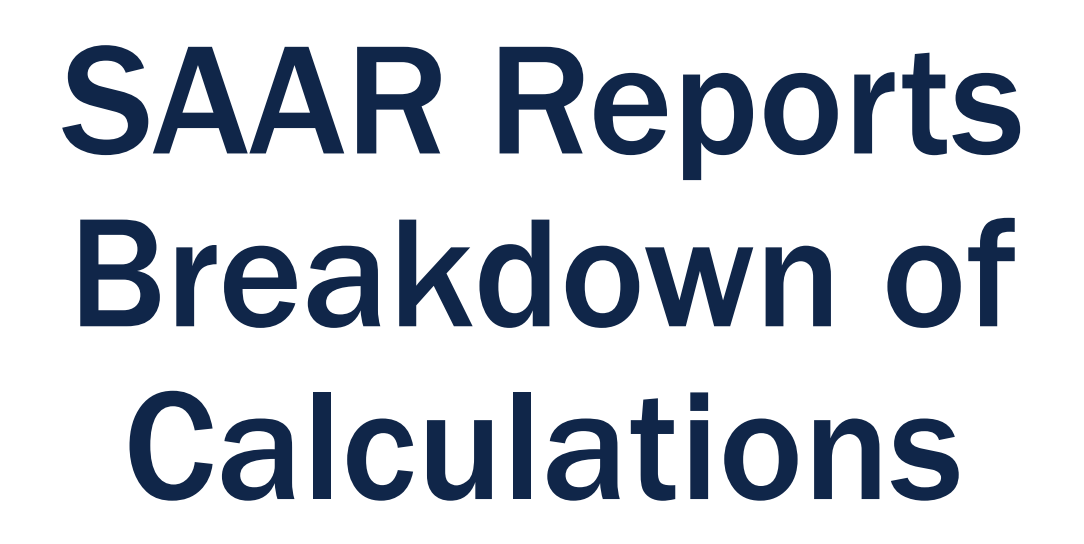

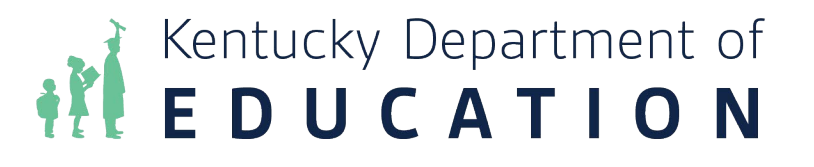

### **SAAR Reports**

- SAAR Attendance Summary Report
- SAAR Attendance Adjustments Report
- T-Code Comparison Report
- Transportation Summary Report

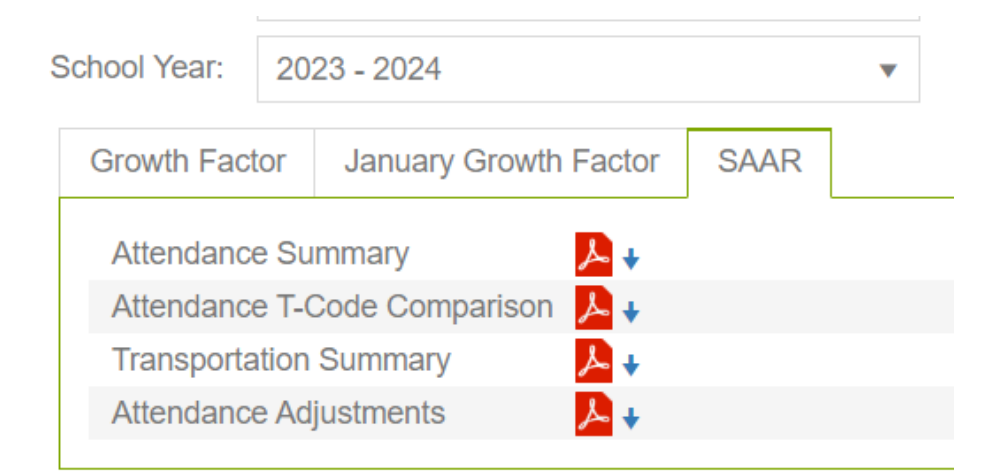

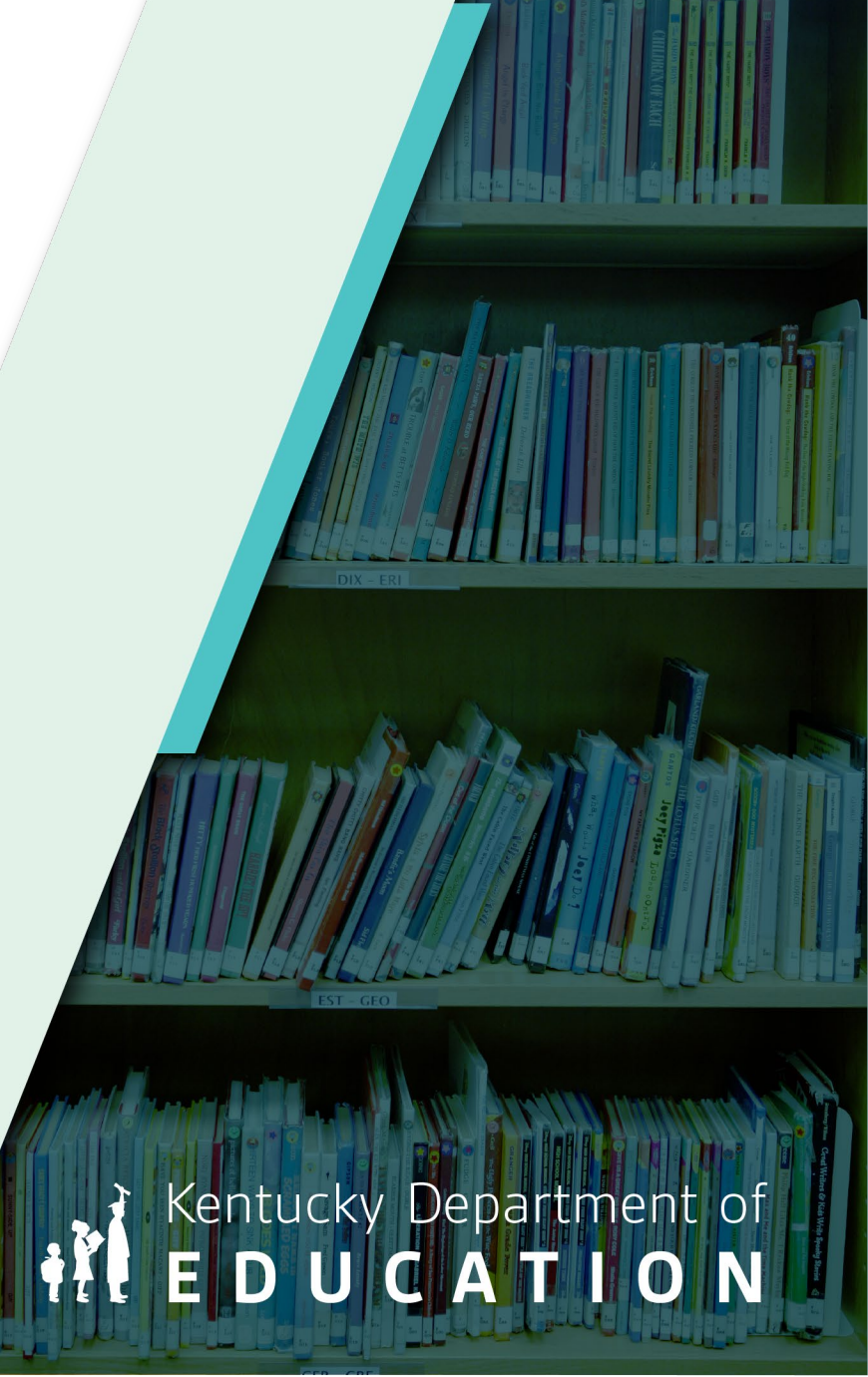

### **SAAR Attendance Summary Report**

| Т | O | T | Ά |
|---|---|---|---|
|   |   |   |   |

| _ |   |   |  |   |
|---|---|---|--|---|
| 1 | 7 | 0 |  | 5 |

|         |                   |                 | Δ1                   | + A2                   | - C1                    | - C2                      | D1                              | + D2                              | E1 =                             | E2                                 | F1 -             | + F2               |                                     |           |            |            |                       |                       | 1/0-5                         |
|---------|-------------------|-----------------|----------------------|------------------------|-------------------------|---------------------------|---------------------------------|-----------------------------------|----------------------------------|------------------------------------|------------------|--------------------|-------------------------------------|-----------|------------|------------|-----------------------|-----------------------|-------------------------------|
|         |                   |                 |                      |                        |                         |                           |                                 |                                   |                                  |                                    |                  |                    | 1                                   |           |            |            |                       |                       | = 165                         |
| School  |                   |                 | Grade 00<br>Reported | Grade 1-12<br>Reported | Grade 00<br>Adjustments | Grade 1-12<br>Adjustments | Grade 00<br>Substituted<br>Days | Grade 1-12<br>Substituted<br>Days | Grade 00<br>Adjusted<br>Reported | Grade 1-12<br>Adjusted<br>Reported | Grade 00<br>AADA | Grade 1-12<br>AADA | Adjusted<br>AADA W/ 1/2<br>Grade 00 | ADM       | Enroliment | Membership | Percent<br>Attendance | Home Hospital<br>AADA | Number of<br>Days<br>Reported |
| 010     | Elementary School |                 | 7,292.5              | 39,162.50              | -614.00                 | -3,357.50                 | 499.41                          | 2,381.07                          | 6,678.50                         | 35,805.00                          | 43.50            | 231.43             | 253.18                              | 292.65    | 309        | 296        | 93.40%                | 0.00                  | 170                           |
| 011 - ) | Campus            |                 | 0.0                  | 6,181.00               | 0.00                    | -419.50                   | 0.00                            | 741.55                            | 0.00                             | 5,761.50                           | 0.00             | 39.41              | 39.41                               | 40.45     | 46         | 43         | 89.90%                | 0.12                  | 170                           |
| 012 -   |                   |                 | 1,269.0              | 4,087.00               | -118.00                 | 31,135.91                 | 0.00                            | 2,949.41                          | 1,151.00                         | 35,222.91                          | 6.98             | 231.35             | 234.84                              | 32.54     | 250        | 237        | 96.80%                | 0.00                  | 170                           |
| 014 -   | Elementary        |                 | 9,348.0              | 66,879.50              | -750.00                 | -5,695.50                 | 820.96                          | 5,510.38                          | 8,598.00                         | 61,184.00                          | 57.08            | 404.21             | 432.75                              | 475.41    | 489        | 492        | 94.30%                | 0.35                  | 170                           |
| 027 -   | High School       |                 | 0.0                  | 209,786.50             | 0.00                    | -17,523.50                | 0.00                            | 15,510.20                         | 0.00                             | 192,263.00                         | 0.00             | 1,259.23           | 1,259.23                            | 1,341.20  | 1,427      | 1,351      | 92.00%                | 8.05                  | 170                           |
| 035 -   | Elementary School |                 | 5,932.0              | 42,524.26              | -478.00                 | -3,647.92                 | 646.00                          | 3,692.33                          | 5,454.00                         | 38,876.34                          | 36.97            | 257.99             | 276.48                              | 301.82    | 310        | 304        | 94.40%                | 0.15                  | 170                           |
| 050 -   | Middle School     |                 | 0.0                  | 100,669.50             | 0.00                    | -8,406.00                 | 0.00                            | 9,627.38                          | 0.00                             | 92,263.50                          | 0.00             | 617.52             | 617.52                              | 636.65    | 671        | 644        | 93.00%                | 2.24                  | 170                           |
| 080 -   | Elementary School |                 | 6,970.0              | 33,621.00              | -585.50                 | -2,861.00                 | 392.64                          | 2,249.60                          | 6,384.50                         | 30,760.00                          | 41.07            | 200.06             | 220.60                              | 256.05    | 268        | 257        | 93.30%                | 0.07                  | 170                           |
| 130 -   | Elementary School |                 | 7,504.0              | 45,117.00              | -633.00                 | -3,743.50                 | 639.11                          | 4,123.42                          | 6,871.00                         | 41,373.50                          | 45.52            | 275.74             | 298.50                              | 334.62    | 367        | 340        | 92.50%                | 1.11                  | 170                           |
| 150 -   | Elementary School |                 | 13,082.5             | 80,215.50              | -1,108.00               | -6,815.00                 | 1,225.87                        | 6,064.38                          | 11,974.50                        | 73,400.50                          | 80.00            | 481.61             | 521.61                              | 586.06    | 617        | 592        | 93.60%                | 0.85                  | 170                           |
| 180 -   | Elementary School |                 | 5,529.0              | 33,001.50              | -488.00                 | -2,866.50                 | 484.54                          | 2,756.96                          | 5,041.00                         | 30,135.00                          | 33.49            | 199.35             | 216.09                              | 240.69    | 256        | 247        | 94.20%                | 0.12                  | 170                           |
|         |                   | District Totals | 56,927.0             | 0 661,245.26           | -4,774.50               | -24,200.01                | 4,708.52                        | 55,606.67                         | 52,152.50                        | 637,045.25                         | 344.61           | 4,197.89           | 4,370.20                            | 4,538.140 | 5,010      | 4,803      |                       | 13.05                 |                               |

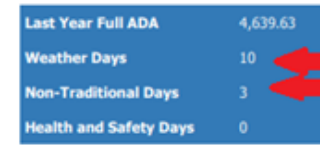

Ę

A1 - C1 = E1 (56,927.00 - 4,774.50 = 52,152.50) A2 - C2 = E2 (661,245.26 - 24,200.01 = 637,045.25) F1 = E1 + D1/165 (52,152.50 + 4,708.52 / 165 = 344.61) F2 = E2 + D2/165 (637,045.25 + 55,606.67/165 = 4,197.89 C1 = X-P-R-T-V (9 - 1541.50 - 3,242.00 = -4,774.50) C2 = Y-Q-S-U-W (32,051.41 - 18,229.64 - 38,021.78 = -24,200.01)

Substituted Days, Column Z: Last Year's AADA multiplied by (Weather days + Non-Traditional Days) 4,639 x (10+3) = 60,315.19

D1 + D2 = Z (4,708.52 + 55,606.67 = 60,315.19)

#### 344.61 + 4,197.89 =

4,542.50 Full AADA

### **SAAR Attendance Adjustments Report**

|        |                   | Minus P                  | Minus Q             | Minus R                                      | Minus S                                        | Minus T                  | Minus U                      | Minus V                   | Minus W                         | Add X                      | Add Y                           | Z                                 |      |
|--------|-------------------|--------------------------|---------------------|----------------------------------------------|------------------------------------------------|--------------------------|------------------------------|---------------------------|---------------------------------|----------------------------|---------------------------------|-----------------------------------|------|
|        |                   |                          | -                   |                                              |                                                | -                        |                              | _                         |                                 | (V/PB+SS                   | P1+SSP2)                        | (D1 + D2)                         |      |
| School |                   | Grade 00<br>Low 5        | Grade 1-12<br>Low 5 | Grade 00<br>Weather &<br>Non-<br>Traditional | Grade 1-12<br>Weather &<br>Non-<br>Traditional | Grade 00<br>Non Contract | Grade 1-12<br>Non Contract ( | Grade 00<br>ver/Under Age | Grade 1-12<br>Over/Under<br>Age | *Grade 00<br>IC Adjustment | *Grade 1-12<br>IC<br>Adjustment | Substituted<br>Days<br>Adjustment | Days |
| 010 -  | Elementary School | 197.50                   | 1,092.50            | 416.50                                       | 2,268.50                                       | 0.00                     | 0.00                         | 0.00                      | 0.00                            | 0.00                       | 3.50                            | 2,880.48                          | 170  |
| 011 -  | Campus            | 0.00                     | 173.00              | 0.00                                         | 355.00                                         | 0.00                     | 0.00                         | 0.00                      | 0.00                            | 0.00                       | 108.50                          | 741.55                            | 170  |
| 012 -  |                   | 39.00                    | 120.00              | 79.00                                        | 241.00                                         | 0.00                     | 0.00                         | 0.00                      | 0.00                            | 0.00                       | 31,496.91                       | 2,949.41                          | 170  |
| 014 -  | Elementary        | 236.00                   | 1,855.00            | 514.00                                       | 3,848.00                                       | 0.00                     | 0.00                         | 0.00                      | 0.00                            | 0.00                       | 7.50                            | 6,331.34                          | 170  |
| 027 -  | High School       | 0.00                     | 5,777.50            | 0.00                                         | 11,989.00                                      | 0.00                     | 0.00                         | 0.00                      | 0.00                            | 0.00                       | 243.00                          | 15,510.20                         | 170  |
| 035    | Elementary School | 155.00                   | 1,184.64            | 323.00                                       | 2,468.28                                       | 0.00                     | 0.00                         | 0.00                      | 0.00                            | 0.00                       | 5.00                            | 4,338.32                          | 170  |
| 050 ·  | Middle School     | 0.00                     | 2,692.00            | 0.00                                         | 5,788.00                                       | 0.00                     | 0.00                         | 0.00                      | 0.00                            | 0.00                       | 74.00                           | 9,627.38                          | 170  |
| 080 -  | Elementary School | 194.50                   | 922.50              | 392.00                                       | 1,949.50                                       | 0.00                     | 0.00                         | 0.00                      | 0.00                            | 1.00                       | 11.00                           | 2,642.24                          | 170  |
| 130    | Elementary School | 205.00                   | 1,231.00            | 431.50                                       | 2,561.00                                       | 0.00                     | 0.00                         | 0.00                      | 0.00                            | 3.50                       | 48.50                           | 4,762.52                          | 170  |
| 150 -  | Elementary School | 355.50                   | 2,234.00            | 754.00                                       | 4,623.50                                       | 0.00                     | 0.00                         | 0.00                      | 0.00                            | 1.50                       | 42.50                           | 7,290.26                          | 170  |
| 180 -  | Elementary School | 159.00                   | 947 50              | 332.00                                       | 1,930.00                                       | 0.00                     | 0.00                         | 0.00                      | 0.00                            | 3.00                       | 11.00                           | 3,241,50                          | 170  |
|        |                   | District Totals 1,541.50 | 18,229.64           | 3,242.00                                     | 38,021.78                                      | 0.00                     | 0.00                         | 0.00                      | 0.00                            | 9.00                       | 32,051.41                       | 60,315.19                         |      |

**EDUCATION** 

These adjustemnts are seen on the Attendance Summary Report. Columns P through W are subtracted. Columns X and Y are added in and are the virtual/performance base, suspensions and expulsions.

Column C1 and C2 on the summary report are: C1 = X - (P + R + T + V)

C2 = Y - (Q + S + U + W)

Substituted Days, **Column Z**: Last Year's AADA multiplied by (Weather + Non-Traditional Days ) 4,639.63 x (10+3) = **60,315.19** D1 + D2 = Z 4,708.52 + 55,606.67 = **60,315.19** 

#### C1 = 9 - (1,541.50 + 3,242.00) = -4,774.50 C2 = 32,051.41 - (18,229.64 + 38,021.78) = -24,200.01

### Columns A1 and A2 Record 7- SAAR Report

Page 12 of 13

Record Format: 7 - Aggregate Attendance cont.

22-23 School Year Generate on 08/23/2023 11:59:59 AM

Whole School Year Calendars: 11 Schools: 11 Grades Count: 14

You will find the total Aggregate Day Present for K and 1-12 in SAAR Record 7

| Г     |            | DIST      | RICT BASE Aggr | egate Days - PRI | ESENT TOTAL |            |            |
|-------|------------|-----------|----------------|------------------|-------------|------------|------------|
| Grade | T1         | T2        | T3             | T4               | T5          | NT         | Total      |
| 00    | 15,545.50  | 1,194.50  | 4,302.50       | 517.00           | 669.50      | 34,698.00  | 56,927.00  |
| 01    | 16,367.00  | 1,554.00  | 7,062.50       | 325.00           | 58.50       | 37,377.00  | 62,744.00  |
| 02    | 14,636.00  | 1,065.00  | 6,855.00       | 488.50           | 1,083.76    | 32,489.50  | 56,617.76  |
| 03    | 16,971.50  | 1,630.00  | 7,762.00       | 945.50           | 632.00      | 31,308.50  | 59,249.50  |
| 04    | 18,630.50  | 1,148.50  | 8,935.50       | 814.50           | 431.50      | 29,905.50  | 59,866.00  |
| 05    | 15,919.00  | 1,723.50  | 8,194.50       | 788.00           | 341.00      | 25,406.50  | 52,372.50  |
| 06    | 16,493.50  | 1,464.50  | 10,601.00      | 325.50           | 631.00      | 24,719.50  | 54,235.00  |
| 07    | 29,016.50  | 656.50    | 6,824.00       | 131.50           | 310.50      | 13,596.50  | 50,535.50  |
| 08    | 24,929.00  | 627.00    | 8,271.00       | 156.50           | 510.50      | 17,127.00  | 51,621.00  |
| 09    | 27,954.00  | 462.00    | 9,483.50       | .00              | 206.50      | 20,412.50  | 58,518.50  |
| 10    | 24,067.00  | 1,059.00  | 6,748.00       | .00              | 515.00      | 22,200.00  | 54,589.00  |
| 11    | 16,071.50  | 325.50    | 3,554.00       | .00              | 381.50      | 30,434.00  | 50,766.50  |
| 12    | 7,327.00   | 9.00      | 1,012.00       | .00              | 387.50      | 41,277.00  | 50,012.50  |
| 14    | 116.00     | .00       | .00            | .00              | .00         | .00        | 116.00     |
| Total | 244,044.00 | 12,919.00 | 89,605.50      | 4,492.00         | 6,158.76    | 360,951.50 | 718,170.76 |

A1 = K (56,927.00)

District

A2 = Grades 1 - 12 (718,170.76 - 56,927.00 = 661,245.26)

### C1 & C2 Adjustment Calculation Attendance Summary Report

- C1 Kindergarten & C2 Grades 1-12
- (V/PB + SSP1 + SSP2) (Grade 00 Low 5 + Grade 00 Weather and Non-Traditional + Grade 00 Non-Contract + Grade 00 overage/underage)

Kentucky Department of **E D U C A T I O N** 

- SAAR Report Sections
  - Record V = Virtual/Performance Based
  - Record S = Suspensions
  - Record X = Expulsions
  - SAAR Record 9 = non-contract/overage and underage
  - SAAR Record L = 5 Low Days
  - SAAR Record W = Weather Days
  - SAAR Record N = Non-Traditional Days

### **C1** and **C2** Adjustment Calculation

SAAR Summary Report/SAAR Attendance Adjustment Report

- C1 = (X) (P + R + T + V) Total Adjustments
- C1 4,774.50 = 9.00 (1,541.50 + 3,242.00 + 0 + 0)
- C2 = (Y) (Q +S + U + W)Total Adjustments
- C2 24,200.01 = 32051.41 (18229.64 + 38,021.78 +0 + 0)

## **D1** and **D2** Calculation

### SAAR Attendance Summary Report

Last Year's Attendance Summary Report Full K AADA and Full 1-12 AADA to figure out Columns D1 and D2 Alternative Days (W+T) x Last Year's AADA =

| hool Year:  | 202            | 1 - 2022                |            |      | • |
|-------------|----------------|-------------------------|------------|------|---|
| Growth Fact | tor            | January Grov            | vth Factor | SAAR |   |
| Attendance  | e Sun          | nmary                   | ▶ 🙏        |      |   |
| Attendance  | <del>T C</del> | <del>odo Gompario</del> |            |      |   |
| Transporta  | tion S         | Summary                 | ▶ ♦        |      |   |
| Attendance  | e Adju         | ustments                | ▶ ♦        |      |   |

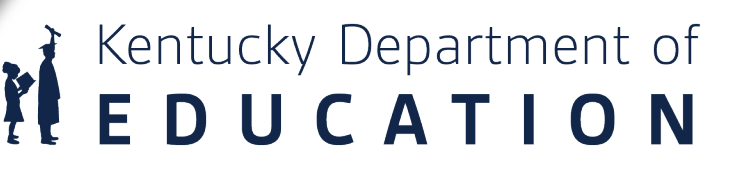

### D1 Substituted Days K Calculation SAAR Attendance Summary Report

 D1 K Alternative Days= Number of Low Attendance Weather Days selected + Number of Non-Traditional Days \* Last Year's

Full SAAR Adjustments AADA (by school and grade level 00)

• (10 + 3) x 362.19 = 4,708.47

#### Kentucky Department of Education SAAR - Attendance Summary Report District: School Year: 2021 - 2022

| 0<br>ed | Grade 1-12<br>Substituted<br>Days | Grade 00<br>Adjusted<br>Reported | Grade 1-12<br>Adjusted<br>Reported | Grade 00<br>AADA | Grade 1-12<br>AADA | A j<br>AAD<br>G a |
|---------|-----------------------------------|----------------------------------|------------------------------------|------------------|--------------------|-------------------|
| 0.59    | 2,166.19                          | 5,978.00                         | 28,055.00                          | 38.42            | 183.16             |                   |
| 0.00    | 679.22                            | 0.00                             | 8,732.74                           | 0.00             | 57.04              |                   |
| 0.00    | 0.00                              | 0.00                             | 38,569.25                          | 0.00             | 226.88             |                   |
| 1.88    | 5,177.44                          | 9,678.00                         | 64,762.00                          | 63.15            | 423.88             |                   |
| 0.00    | 14,234.08                         | 0.00                             | 182,626.04                         | 0.00             | 1,193.09           |                   |
| 6.18    | 3,453.68                          | 7,663.00                         | 43,410.50                          | 49.69            | 284.03             |                   |
| 0.00    | 8,484.66                          | 0.00                             | 113,709.00                         | 0.00             | 740.57             |                   |
| 6.98    | 2,203.56                          | 4,646.50                         | 26,349.00                          | 30.20            | 173.05             |                   |
| 1.26    | 3,869.76                          | 7,590.50                         | 48,466.00                          | 49.16            | 317.19             |                   |
| 2.59    | 5,814.49                          | 14,526.50                        | 71,156.50                          | 94.30            | 466.49             |                   |
| 6.44    | 2,606.26                          | 5,723.50                         | 32,386.00                          | 37 27            | 212.07             |                   |
| 5.92    | 48,689.34                         | 55,806.00                        | 658,222.03                         | 362.19           | 4,277.44           |                   |
|         |                                   |                                  |                                    |                  |                    |                   |
|         |                                   |                                  |                                    |                  |                    |                   |

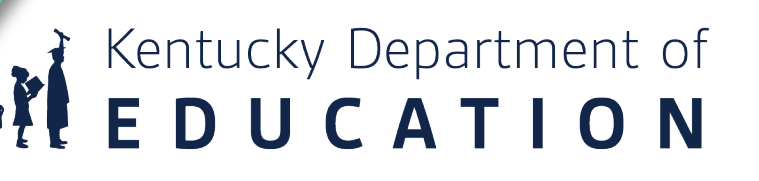

# **D2 Alternative Days Grades 1-12 Calculation**

### **SAAR Attendance Summary Report**

- D2 Grades 1-12 Alternative Days = Number of Low Attendance Weather Days selected + Number of Non-Traditional Days \* Last Year's
- Full SAAR Adjustments AADA (by school and grade level 00)
- (10 + 3) x 4,277.44 = 55,606.72

#### Kentucky Department of Education SAAR - Attendance Summary Report District: School Year: 2021 - 2022

| 0<br>ed              | Grade 1-12<br>Substituted<br>Days | Grade 00<br>Adjusted<br>Reported   | Grade 1-12<br>Adjusted<br>Reported   | Grade 00<br>AADA         | Grade 1-12<br>AADA           | A<br>AAD<br>G |
|----------------------|-----------------------------------|------------------------------------|--------------------------------------|--------------------------|------------------------------|---------------|
| 0.59                 | 2,166.19                          | 5,978.00                           | 28,055.00                            | 38.42                    | 183.16                       |               |
| 0.00                 | 679.22                            | 0.00                               | 8,732.74                             | 0.00                     | 57.04                        |               |
| 0.00                 | 0.00                              | 0.00                               | 38,569.25                            | 0.00                     | 226.88                       |               |
| 1.88                 | 5,177.44                          | 9,678.00                           | 64,762.00                            | 63.15                    | 423.88                       |               |
| 0.00                 | 14,234.08                         | 0.00                               | 182,626.04                           | 0.00                     | 1,193.09                     |               |
| 6.18                 | 3,453.68                          | 7,663.00                           | 43,410.50                            | 49.69                    | 284.03                       |               |
| 0.00                 | 8,484.66                          | 0.00                               | 113,709.00                           | 0.00                     | 740.57                       |               |
| 6.98                 | 2,203.56                          | 4,646.50                           | 26,349.00                            | 30.20                    | 173.05                       |               |
| 1.26                 | 3,869.76                          | 7,590.50                           | 48,466.00                            | 49.16                    | 317.19                       |               |
| 2.59                 | 5,814.49                          | 14,526.50                          | 71,156.50                            | 94.30                    | 466.49                       |               |
| 6.44                 | 2,606.26                          | 5,723.50                           | 32,386.00                            | 37.27                    | 212.07                       |               |
| 5.92                 | 48,689.34                         | 55,806.00                          | 658,222.03                           | 362.19                   | 4,277.44                     |               |
|                      |                                   |                                    |                                      |                          |                              |               |
| 2.59<br>6.44<br>5.92 | 5,814.49<br>2,606.26<br>48,689.34 | 14,526.50<br>5,723.50<br>55,806.00 | 71,156.50<br>32,386.00<br>658,222.03 | 94.30<br>37.27<br>362.19 | 466.49<br>212.07<br>4,277.44 |               |

кептиску Department of

### E1 and E 2 Adjusted Reported Calculation SAAR Attendance Summary Report

- Reported Adjustments = Adjusted Reported
- E1 = A1 C1
- E1 = A1 (56,927.00) C1 (4,774.50) = 52,152.50
- E2 = A2 C2
- E2 = A2 (661, 245.26) C2 (24, 200.01) = 637, 045.25

### **Previous Year AADA**

• Can be found in the SAAR system on the prior year Attendance Summary Report

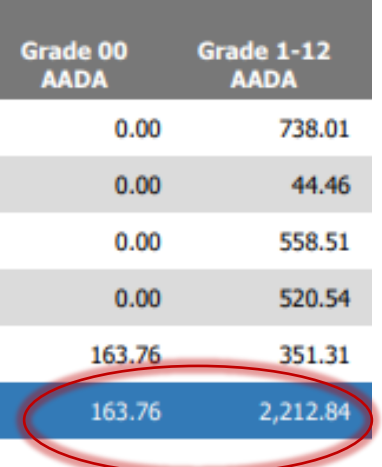

• You will combine column F1 (Grade 00 AADA) and F2 (Grade 1-12) AADA to get your total prior year AADA.

Kentucky Department of **E D U C A T I O N** 

### F1 and F2 Total AADA Calculation SAAR Attendance Summary Report

 Substituted Days + Adjusted Reported / (Number of Days Reported – 5)

- F1 = D1 + E1 / (L-5)
- F1 = D1 (4,708.52) + (52,152.50) / (170-5) = 344.61
- F2 = D2 + E2 / (L-5)
- F2 = D2 (55,606.67) + (637,045.25) / (170-5) = 4,197.89

### **Explanation of Summary Attendance Report**

Ē

| A1<br>A2<br>B | K Reported<br>Reported 1-12<br>Total Before Adjustments | <ul> <li>Record 7 IC PDF Grade 00: 'District Aggregate Days Present'</li> <li>Record 7 IC PDF Grades 1-12: 'District Aggregate Days Present'</li> <li>A1 + A2 or Record 7 IC PDF School Total 'District Aggregate Days Present'</li> </ul>                                          |
|---------------|---------------------------------------------------------|----------------------------------------------------------------------------------------------------|
| C1            | K Adjustments                                           | <ul> <li>=Data Calculated from the 'Full Day Attendance Adjustment Report': Total Adjustments =</li> <li>(X) - (P + R + T + V) Total Adjustments = (K IC Adjustment) - (K five low + K Weather Days + K Non-Traditional + K Non-Contract + K Overage/Underage)</li> </ul>           |
| C2            | 1-12 Adjustments                                        | <ul> <li>= Data Calculated from the 'Full Day Attendance Adjustment Report': Total Adjustments = (Y) – (Q + S + U + W)Total Adjustments = (1-12 IC Adjustment) – (1-12 five low + 1-12 Weather Days + 1-12 Non-Traditional + 1-12 Non- Contract + 1-12 Overage/Underage)</li> </ul> |
| D1            | K Alternative Days                                      | = Number of Low Attendance Weather Days selected + Number of Non-Traditional Days * Last Year's<br>Full SAAR Adjustments AADA (by school and grade level 00)                                                                                                    |
| D2            | 1-12 Alternative Days                                   | = Number of Low Attendance Weather Days selected + Number of Non-Traditional Days * Last Year's<br>Full SAAR Adjustments AADA (by school and grades 1-12)                                                                                                    |
| E1            | K Adjusted Reported                                     | = A1 – C1 (subtract 'C1' as a positive number)                                                                                                    |
| E2            | 1-12 Adjusted Reported                                  | = A2 – C2 (subtract 'C2' as a positive number)                                                                                                    |
| F1            | KAADA                                                   | = D1 + E1 divided by (L – 5)K Substituted Days + K Adjusted Reported/(Number of Days Reported – 5)                                                                                                    |
| F2            | 1 -12 AADA                                              | = D2 + E2 divided by (L – 5) 1-12 Substituted Days + 1-12 Adjusted Reported / (Number of Days Reported – 5)                                                                                                    |
| G             | ADM                                                     | = Record 7 IC PDF: District 'Base Aggregate Days Present' Plus District 'Base Aggregate Days Absent'<br>divided by Number of Days Taught                                                                                                    |
| Н             | Enrollment                                              | = Record 2 IC PDF: District Total for E1's + E2's + E3's                                                                                                    |

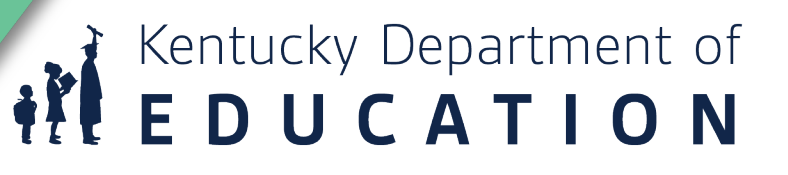

Explanation of Summary Attendance Report Continued

Membership

Ę

- J % of Attendance
- K HH AADA
- L Number of Days
- M Last Year's Full AADA
- N Weather Days
- O Non-Traditional Days
- P Health and Safety Days

- Record 5 IC PDF: District Total of Students by Ethnic Count or IC SAAR PDF Record 2 – Record 3 = Record 5
- = Record 7 IC PDF: 'District Aggregate Days Present' divided by ('District Aggregate Days Present' + 'District Aggregate Days Absent)
- = Record H IC PDF: 'District Aggregate Days Home & Hospital Present Total' divided by Number of Days Taught
- = Total Number of Days Taught
- = Last Year's SAAR AADA (SAAR AADA will be reflected with Full Kindergarten)

Kentucky Department of **E D U C A T I O N** 

- = Number of Low Weather Days Selected
- = Number of Non-Traditional Days Selected
- = DO NOT USE

### **Explanation - Attendance Adjustment Report**

Ē

| Р      | K Low Five                                          | = Record L IC PDF Grade 00: 'District Aggregate Low Attendance Days Present'                                                                                                    |
|--------|-----------------------------------------------------|----------------------------------------------------------------------------------------------------|
| Q<br>R | 1-12 Low Five<br>K Weather and Non-Traditional Days | = Record L IC PDF Grades 1-12: 'District Aggregate Low Attendance Days Present' = Record W & N IC PDF Grade 00: 'District Aggregate Weather and NTI Attendance Days Present'                                 |
| S      | 1-12 Weather and Non-Traditional Days               | = Record W & N IC PDF Grades 1-12: 'District Aggregate Weather and NTI<br>Attendance Days Present'                                                                                                    |
| Т      | K Non Contract                                      | = Record 9 IC PDF Grade 00: 'District Non-Contract Aggregate Attendance Days<br>Present'                                                                                                    |
| U      | 1-12 Non Contract                                   | = Record 9 IC PDF Grades 1-12: 'District Non-Contract Aggregate Attendance Days<br>Present'                                                                                                    |
| V      | K Overage/Underage                                  | = Record 9 IC PDF Grade 00: 'District Overage/Underage Aggregate Attendance<br>Present Days'                                                                                                    |
| W      | 1-12 Overage/Underage                               | = Record 9 IC PDF Grades 1-12: 'District Overage/Underage Aggregate Attendance<br>PresentDays'                                                                                                    |
| Х      | K IC Adjustment                                     | <ul> <li>Record 7 IC PDF Grade 00: 'District Adjustment Aggregate Days Present'<br/>(NOTE: IC ADJUSTMENT = Virtual/Performance Based Proficient, Eligible<br/>Suspension and Eligible Expulsions)</li> </ul> |
| Y      | 1-12 IC Adjustment                                  | = Record 7 IC PDF Grades 1-12: 'District Adjustment Aggregate Days Present'<br>(NOTE: IC ADJUSTMENT = Virtual/Performance Based Proficient, Eligible<br>Suspension and Eligible Expulsions)                  |
| Z      | Substituted Days                                    | = (Number of Weather Days + Non-Traditional Days) x Prior Year AADA                                                                                                    |
| AA     | Days Reported                                       | = Total number of days taught                                                                                                    |

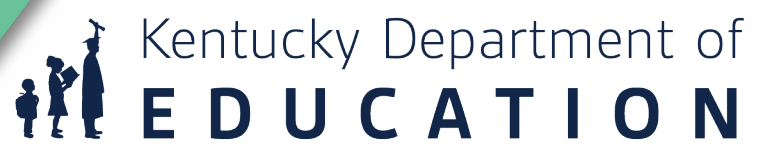

### **T-Code Attendance Comparison Report**

#### Example is one School on the district report

| T1 = 16,975.50<br>1/2 T3 = 6,873.75<br>T1 Reported = 23,849.25                                                                                      |            | T2 = 704.50<br>1/2 T4 = 987.50<br>T2 Reported = 1,692.00 |                                                                                                    |         |         | 9        | Kentucky Department of Education<br>SAAR - T-Code Attendance Comparison Report T-5 = 2,138.00<br>District:<br>School Year: 2022 - 2023 |           |           |                       |                                                                                                    |          |         |          | NT = NT Total + 1/2T3 + 1/2 T4<br>57,757.50 + 6,873.75 + 987.50<br>NT Reported = 65,618.75 |            |           |           |         |           |           |         |
|----------------------------------------------------------------------------------------------------|------------|----------------------------------------------------------|----------------------------------------------------------------------------------------------------|---------|---------|----------|----------------------------------------------------------------------------------------------------|-----------|-----------|-----------------------|----------------------------------------------------------------------------------------------------|----------|---------|----------|--------------------------------------------------------------------------------------------|------------|-----------|-----------|---------|-----------|-----------|---------|
|                                                                                                    |            |                                                          | T1                                                                                                    |         |         | T2       |                                                                                                    |           | тз        |                       |                                                                                                    | T4       |         |          | T5                                                                                         |            |           | NT        |         |           | Total     |         |
|                                                                                                    | Grade      | Current                                                  | Previous                                                                                                    | % Diff. | Current | Previous | % Diff.                                                                                                    | Current   | Previous  | % Diff.               | Current                                                                                                    | Previous | % Diff. | Current  | Previous                                                                                   | % Diff.    | Current   | Previous  | % Diff. | Current   | Previous  | % Diff. |
| 150 -                                                                                                    | ; Ele      | mentary Sch                                              | iool                                                                                                    |         |         |          |                                                                                                    |           |           |                       |                                                                                                    |          |         |          |                                                                                            |            |           |           |         |           |           |         |
|                                                                                                    | 00         | 2,440.00                                                 | 3,487.50                                                                                                    | -30.04% | 236.50  | 0.00     | -                                                                                                    | 806.00    | 1,222.00  | -34.04%               | 205.50                                                                                                    | 0.00     |         | 233.50   | 0.00                                                                                       | -          | 9,161.00  | 11,359.50 | -19.35% | 13,082.50 | 16,069.00 | -18.59% |
|                                                                                                    | 01         | 2,214.50                                                 | 2,146.50                                                                                                    | 3.17%   | 308.00  | 0.00     | -                                                                                                    | 1,039.50  | 1,107.50  | -6.14%                | 164.00                                                                                                    | 0.00     | -       | 58.50    | 211.50                                                                                     | -72.34%    | 11,451.00 | 8,967.50  | 27.69%  | 15,235.50 | 12,433.00 | 22.54%  |
|                                                                                                    | 02         | 3,070.50                                                 | 1,998.00                                                                                                    | 53.68%  | 0.00    | 0.00     | 0.00%                                                                                                    | 2,130.00  | 2,315.00  | -7.99%                | 0.00                                                                                                    | 0.00     | 0.00%   | 444.00   | 324.00                                                                                     | 37.04%     | 8,203.00  | 7,926.00  | 3.49%   | 13,847.50 | 12,563.00 | 10.22%  |
|                                                                                                    | 03         | 2,171.50                                                 | 2,590.50                                                                                                    | -16.17% | 160.00  | 477.00   | -66.46%                                                                                                    | 2,534.50  | 1,399.50  | 81.10%                | 325.50                                                                                                    | 168.00   | 93.75%  | 322.00   | 1.00                                                                                       | 32,100.00% | 9,067.50  | 6,892.00  | 31.57%  | 14,581.00 | 11,528.00 | 26.48%  |
|                                                                                                    | 04         | 3,168.00                                                 | 2,783.50                                                                                                    | 13.81%  | 0.00    | 0.00     | 0.00%                                                                                                    | 3,437.50  | 1,948.00  | 76.46%                | 492.50                                                                                                    | 332.50   | 48.12%  | 283.50   | 98.50                                                                                      | 187.82%    | 5,864.00  | 7,908.00  | -25.85% | 13,245.50 | 13,070.50 | 1.34%   |
|                                                                                                    | 05         | 1,628.50                                                 | 3,489.50                                                                                                    | -53.33% | 0.00    | 0.00     | 0.00%                                                                                                    | 1,817.00  | 1,770.00  | 2.66%                 | 625.00                                                                                                    | 0.00     | -       | 316.00   | 408.50                                                                                     | -22.64%    | 8,195.50  | 8,889.00  | -7.80%  | 12,582.00 | 14,557.00 | -13.57% |
|                                                                                                    | 06         | 2,282.50                                                 | 3,467.00                                                                                                    | -34.16% | 0.00    | 0.00     | 0.00%                                                                                                    | 1,983.00  | 1,808.00  | 9.68%                 | 162.50                                                                                                    | 160.00   | 1.56%   | 480.50   | 569.50                                                                                     | -15.63%    | 5,815.50  | 8,654.00  | -32.80% | 10,724.00 | 14,658.50 | -26.84% |
| Sch                                                                                                    | ool Totals | 16,975.50                                                | 19,962.50                                                                                                    |         | 704.50  | 477.00   |                                                                                                    | 13,747.50 | 11,570.00 |                       | 1,975.00                                                                                                    | 660.50   |         | 2,138.00 | 1,613.00                                                                                   |            | 57,757.50 | 60,596.00 |         | 93,298.00 | 94,879.00 |         |
| T1 Reported T1 + 1/2 T3<br>T1 = 16,975.50<br>T3 = 13,747.50<br>1/2 T3 = 6,873.75<br>T1 = 23,849.25<br>Divided by # of Days (170)<br>T1 ADA = 140.29 |            |                                                          | T2 Reported T2 + 1/2 T4<br>T2 = 704.50<br>T4 = 1,975.00<br>1/2 T4 = 987.50<br>T2 = 1,692.00<br>Divided by # of days (170)<br>T2 ADA = 9.95 |         |         |          | T5 = T5 Reported<br>Divided by # of Days<br>2,138.00 / 170 = 12.58<br>T5 ADA = 12.58                                                   |           |           | NT<br>NT<br>Div<br>NT | NT = NT Total + 1/2T3 + 1/2 T4<br>NT = 57,757.50 + 6,873.75 + 987.50<br>NT Reported = 65,618.75<br>Divided by # of days (170)<br>NT ADA = 385.99 |          |         |          |                                                                                            |            |           |           |         |           |           |         |
|                                                                                                    |            |                                                          |                                                                                                    |         |         |          |                                                                                                    |           |           |                       |                                                                                                    |          |         |          |                                                                                            |            |           |           |         |           |           |         |

Kentucky Department of **EDUCATION** 

#### **Ronda Devine**

Ę

### **Transportation Summary Report**

T1 Reported = T1 + ½ T3 23,849.25 / 170 140.29 T1 ADA

T2 Reported = T2 +  $\frac{1}{2}$  T4 1,692.00/170 9.95 T2 ADA

T5 Reported = 2,138.00 12.58 T5 ADA

NT Reported = NT + <sup>1</sup>/<sub>2</sub> T3 + <sup>1</sup>/<sub>2</sub> T4 65,618.75 / 170 385.99 NT ADA

170 = Total Days Transported

|       |                                | T1        | <b>T</b> 2 | TS       | NT           | Attendance | T1       | T2    | 75    | NT       |
|-------|--------------------------------|-----------|------------|----------|--------------|------------|----------|-------|-------|----------|
| Scho  | ol                             | Reported  | Reported   | Reported | Reported     | Recorded   | ADA      | ADA   | ADA   | ADA      |
| 010 - | Elementary School              | 21,372.00 | 245.50     | 721.00   | * 24,116.50  | 170.00     | 125.72   | 1.44  | 4.24  | 141.86   |
|       | Non Traditional Day Adjustment | 0.00      | 0.00       | 0.00     | 0.00         |            |          |       |       |          |
| 011 - | Campus                         | 2,480.00  | 428.00     | 167.00   | * 3,106.00   | 170.00     | 14.59    | 2.52  | 0.98  | 18.27    |
|       | Non Traditional Day Adjustment | 0.00      | 0.00       | 0.00     | 0.00         |            |          |       |       |          |
| 012 - |                                | 0.00      | 0.00       | 0.00     | * 5,356.00   | 170.00     | 0.00     | 0.00  | 0.00  | 31.51    |
|       | Non Traditional Day Adjustment | 0.00      | 0.00       | 0.00     | 0.00         |            |          |       |       |          |
| 014 - | Ilementary                     | 15,730.50 | 1,931.50   | 321.00   | * 58,244.50  | 170.00     | 92.53    | 11.36 | 1.89  | 342.61   |
|       | Non Traditional Day Adjustment | 0.00      | 0.00       | 0.00     | 0.00         |            |          |       |       |          |
| 027 - | igh School                     | 84,180.25 | 1,494.50   | 1,374.00 | * 122,737.75 | 170.00     | 495.18   | 8.79  | 8.08  | 721.99   |
|       | Non Traditional Day Adjustment | 0.00      | 0.00       | 0.00     | 0.00         |            |          |       |       |          |
| 035 · | Elementary School              | 22,100.50 | 1,460.50   | 65.76    | * 24,829.50  | 170.00     | 130.00   | 8.59  | 0.39  | 146.06   |
|       | Non Traditional Day Adjustment | 0.00      | 0.00       | 0.00     | 0.00         |            |          |       |       |          |
| 050 - | Middle School                  | 60,769.50 | 1,360.50   | 770.50   | * 37,769.00  | 170.00     | 357.47   | 8.00  | 4.53  | 222.17   |
|       | Non Traditional Day Adjustment | 0.00      | 0.00       | 0.00     | 0.00         |            |          |       |       |          |
| 080 - | Elementary School              | 15,262.25 | 699.50     | 0.00     | * 24,629.25  | 170.00     | 89.78    | 4.11  | 0.00  | 144.88   |
|       | Non Traditional Day Adjustment | 0.00      | 0.00       | 0.00     | 0.00         |            |          |       |       |          |
| 130 - | Elementary School              | 23,461.25 | 3,730.75   | 454.00   | * 24,975.00  | 170.00     | 138.01   | 21.95 | 2.67  | 146.91   |
|       | Non Traditional Day Adjustment | 0.00      | 0.00       | 0.00     | 0.00         |            |          |       |       |          |
| 150 - | Elementary School              | 23,849.25 | 1,692.00   | 2,138.00 | * 65,618.75  | 170.00     | 140.29   | 9.95  | 12.58 | 385.99   |
|       | Non Traditional Day Adjustment | 0.00      | 0.00       | 0.00     | 0.00         | $\bigcirc$ |          |       |       |          |
| 180 - | lementary School               | 19,640.75 | 2,122.25   | 147.50   | * 16,620.00  | 170.00     | 115.53   | 12.48 | 0.87  | 97.76    |
|       | Non Traditional Day Adjustment | 0.00      | 0.00       | 0.00     | 0.00         |            |          |       |       |          |
|       | District Tota                  |           |            |          |              |            | 1 699 10 | 80.21 | 36.23 | 2 400 01 |

\*50% of T3 is added to T1 and 50% is added to NT. 50% of T4 is added to T2 and 50% is added to NT for the Transportation ADA Calculations \*\* Adjustments do not apply for Transportation ADA Calculations.

Columns 'T1 Reported', 'T2 Reported', 'T5 Reported' and 'NT Reported' are divided by 'No of Days' to equal corresponding T-code ADA

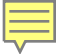

## **Questions?**

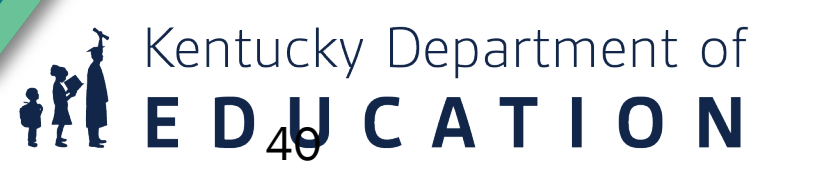

### **Contact Information**

- Laura Loman Laura.loman@education.ky.gov (502) 564-5279, Ext. 4485
- Ronda Devine
   <u>Ronda.Devine@education.ky.gov</u>

(502) 564-5279, Ext. 4444

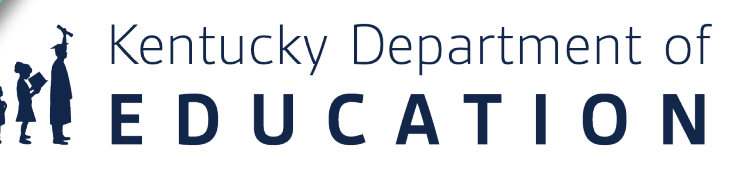